## 1. Claim Account / Activate Account / Lookup ID

The steps for all three of these actions are the same.

Step 1: Go to <u>https://neiuport.neiu.edu</u> and click on Activate your account.

|                                                                 | NECTED. BEINFORMED. BEYOURSELF.                                                                                                    |
|-----------------------------------------------------------------|----------------------------------------------------------------------------------------------------|
| * Secure Access Login *                                         | Welcome to NETUport                                                                                                    |
| User Name:                                                      |                                                                                                    |
| Password:                                                       | This portal provides quick, centralized, and secure access to information and services for all NEIU students, faculty, and staff.                                                                                                  |
| Login Cancel                                                    |                                                                                                    |
| NetID Account Administration  Claim/Activate Account, Lookup ID | Chrome Users<br>Luminis has been updated for new versions of Chrome. If you are still experiencing issues clear your cache, restart<br>your browser and try again.                                                                 |
| Forget Your Password                                            | Quick Links:                                                                                                    |
| Reset Your Password                                             | Desire2Learn     Nmail                                                                                                    |
| User ID Recovery                                                | • Willan                                                                                                    |
|                                                                 | If you have problems logging in to your NEIUport account, please contact Technology Services by e-mail at<br>helpdesk@neiu.edu, or by phone at 773-442-4357, Monday through Friday between the hours of 8:30 a.m. and<br>4:30 p.m. |

**Step 2:** On the *Password and Account Management Portal* page, enter your **University ID** (add 0s to make it 9 digit number) from your University ID card or from your tuition bill to request a PIN to claim your account and click **Request PIN**.

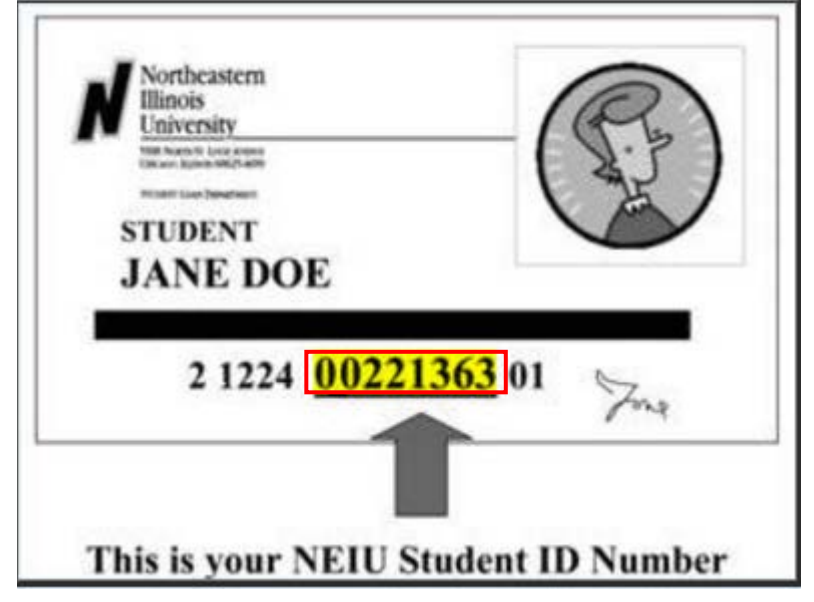

i.e., 00221363 make it 000221363 and enter this number.

| Password and Account Management Portal                                                                                                    |
|----------------------------------------------------------------------------------------------------|
| Forgot your Password?                                                                                                    |
| No worries. You may quickly and securely reset forgotten passwords to your accounts.                                                                             |
| 1 Verify your identity and request a PIN: Enter your user information                                                                                            |
| <ul> <li>* University ID: xxxxxxxx</li> <li>By selecting this checkbox you agree to receive text messages on your mobile device.</li> <li>Request PIN</li> </ul> |
| 2 Select where you want the PIN to be sent                                                                                                    |
| 3 Validate your PIN: Enter the PIN that was sent to your mobile device                                                                                           |
| 4 Create and confirm your new password                                                                                                    |

Step 3: Select where you would like to have your PIN sent and click Send PIN.

| Password and Account Management Portal                                               | Start Over | 0 |
|--------------------------------------------------------------------------------------|------------|---|
|                                                                                      |            |   |
| Forgot your Password?                                                                |            |   |
| No worries. You may quickly and securely reset forgotten passwords to your accounts. |            |   |
| 1 Verify your identity and request a PIN: Enter your user information                |            |   |
| 2 Select where you want the PIN to be sent                                           |            |   |
|                                                                                      |            |   |
| Cellphone (*****337)                                                                 |            |   |
| E-mail (m-s*****@neiu.edu)                                                           |            |   |
| Both (******337 & m-s*****@neiu.edu)                                                 |            |   |
| Send PIN                                                                             |            |   |
| 3 Validate your PIN: Enter the PIN that was sent to your mobile device               |            |   |
| 4 Create and confirm your new password                                               |            |   |

## Step 4: Click Close.

| Passwor                                          | d and Account Management                                                              | Start Over 2 |
|--------------------------------------------------|---------------------------------------------------------------------------------------|--------------|
| Forgot your Password?                            |                                                                                       |              |
| No worries. You may quickly and securely reset f | orgotten passwords to your accounts.                                                  | tion         |
| 2 Select where you                               | The PIN has been sent via E-Mail to m-<br>s*****@neiu.edu and via text to *******337. | ovico        |
| PIN:                                             | Close                                                                                 | evice        |
| 4 Create and confirm your n                      | ew password                                                                           |              |

Step 5: Enter the PIN number you received through SMS or email and click Validate.

|                       | Password and Account Management Portal                          | Start Over | 0 |
|-----------------------|-----------------------------------------------------------------|------------|---|
|                       |                                                                 |            |   |
| Forgot your Pass      | word?                                                           |            |   |
| No worries. You may q | uickly and securely reset forgotten passwords to your accounts. |            |   |
| 1 Verify yo           | our identity and request a PIN: Enter your user information     |            |   |
| 2 Select w            | here you want the PIN to be sent                                |            |   |
| 3 Validate            | your PIN: Enter the PIN that was sent to your mobile device     |            |   |
| PIN:                  | Validate Resend PIN                                             |            |   |
| 4 Create a            | nd confirm your new password                                    |            |   |

Note: Make sure to note your NetID displayed on the right side of the screen under Password Policy.

Step 6: Enter a New Password (and Re-type Password) and click Reset Password.

| <b>P</b>                                                       | Password and Account I                        | Management Portal                                                                                                    | Start Over                                                                                                    | ?   |
|----------------------------------------------------------------|-----------------------------------------------|----------------------------------------------------------------------------------------------------|----------------------------------------------------------------------------------------------------|-----|
|                                                                |                                               |                                                                                                    |                                                                                                    |     |
| got your Password?                                             |                                               |                                                                                                    |                                                                                                    |     |
| vorries. You may quickly and s                                 | securely reset forgotten passwords to your ac | counts.                                                                                                    |                                                                                                    |     |
| Verify your ider                                               | ntity and request a PIN: Ente                 | r your user information                                                                                                    |                                                                                                    |     |
| Select where yo                                                | ou want the PIN to be sent                    |                                                                                                    |                                                                                                    |     |
| Validate your P                                                | IN: Enter the PIN that was se                 | ent to your mobile device                                                                                                    |                                                                                                    |     |
| Create and con                                                 | firm your new neeword                         |                                                                                                    |                                                                                                    |     |
| Create and Con                                                 | mini your new passworu                        |                                                                                                    |                                                                                                    |     |
| Create and Con                                                 | ninin your new password                       |                                                                                                    |                                                                                                    |     |
| New Password:                                                  |                                               | Password Rules                                                                                                    | Password Policy<br>jharringhen6                                                                                                 |     |
| New Password:                                                  |                                               | Password Rules<br>Mandatory                                                                                                    | Password Policy<br>jharringhen6                                                                                                 |     |
| New Password:                                                  |                                               | Password Rules<br>Mandatory<br>Length: Minimum                                                                                                    | Password Policy<br>jharringhen6                                                                                                 |     |
| New Password: ••••<br>Re-type Password: ••••<br>Reset Password |                                               | Password Rules<br>Mandatory<br>Length: Minimum<br>Length: Maximum<br>Lengter: Minimum                                                                                                    | Password Policy<br>jharringhen6<br>8<br>512<br>2                                                                                |     |
| New Password: ••••<br>Re-type Password: ••••<br>Reset Password |                                               | Password Rules<br>Mandatory<br>Length: Minimum<br>Length: Maximum<br>Letters: Minimum<br>User name: Disallow contain                                                                                                    | Password Policy<br>jharringhen6<br>8<br>512<br>2<br>Yes                                                                         |     |
| New Password: ••••<br>Re-type Password: ••••<br>Reset Password |                                               | Password Rules<br>Mandatory<br>Length: Minimum<br>Length: Maximum<br>Letters: Minimum<br>User name: Disallow contain<br>Identity User ID: Disallow contain                                                                                                    | Password Policy<br>jharringhen6<br>8<br>512<br>2<br>Yes<br>Yes                                                                  |     |
| New Password: ••••<br>Re-type Password: ••••<br>Reset Password |                                               | Password Rules<br>Mandatory<br>Length: Minimum<br>Length: Maximum<br>Letters: Minimum<br>User name: Disallow contain<br>Identity User ID: Disallow contain<br>Valid characters<br>Section of the table of the set of feed                                                                                                    | Password Policy<br>jharringhen6<br>8<br>512<br>2<br>Yes<br>Yes<br>~!@#\$%^&*+=` \(){[]:,'''<>,                                  | .?/ |
| New Password: ••••<br>Re-type Password: ••••<br>Reset Password |                                               | Password Rules<br>Mandatory<br>Length: Minimum<br>Length: Maximum<br>Letters: Minimum<br>User name: Disallow contain<br>Identity User ID: Disallow contain<br>Valid characters<br>Conditional rules to be satisfied<br>Conditional                                                                                                    | Password Policy<br>jharringhen6<br>8<br>512<br>2<br>Yes<br>Yes<br>~!@#\$%^&*_+=` \(){[]:,'''<>,<br>3 out of 4                   | .?/ |
| New Password: ····<br>Re-type Password: ····<br>Reset Password |                                               | Password Rules<br>Mandatory<br>Length: Minimum<br>Length: Maximum<br>Letters: Minimum<br>User name: Disallow contain<br>Identity User ID: Disallow contain<br>Valid characters<br>Conditional rules to be satisfied<br>Conditional<br>Letters: Minimum upper case                                                                                          | Password Policy<br>jharringhen6<br>8<br>512<br>2<br>Yes<br>Yes<br>~I@#\$%^&*+=` \()}[]:;"'<>,<br>3 out of 4<br>1                | .?/ |
| New Password:<br>Re-type Password:                             |                                               | Password Rules<br>Mandatory<br>Length: Minimum<br>Length: Maximum<br>Letters: Minimum<br>User name: Disallow contain<br>Identity User ID: Disallow contain<br>Identity User ID: Disallow contain<br>Valid characters<br>Conditional rules to be satisfied<br>Conditional<br>Letters: Minimum upper case<br>Letters: Minimum lower case                     | Password Policy<br>jharringhen6<br>8<br>512<br>2<br>Yes<br>Yes<br>Yes<br>Yes<br>Yes<br>Yes<br>3 out of 4<br>1                   | .?/ |
| New Password:                                                  |                                               | Password Rules<br>Mandatory<br>Length: Minimum<br>Length: Maximum<br>Letters: Minimum<br>User name: Disallow contain<br>Identity User ID: Disallow contain<br>Identity User ID: Disallow contain<br>Valid characters<br>Conditional rules to be satisfied<br>Conditional<br>Letters: Minimum upper case<br>Letters: Minimum lower case<br>Numbers: Minimum | Password Policy<br>jharringhen6<br>8<br>512<br>2<br>Yes<br>Yes<br>Yes<br>Yes<br>Yes<br>10[#\$%^&*+=` \(){[[:;"<>,<br>3 out of 4 | .?/ |

## Step 7: When the Legal page appears, read the information and click Accept

| Password and Account Management Portal                                                                                                    |    |
|----------------------------------------------------------------------------------------------------|----|
| Welcome, Janice Harring-Hendon                                                                                                    |    |
| Legal                                                                                                    |    |
|                                                                                                    | L. |
|                                                                                                    |    |
| This Northeastern Illinois University web site includes both official and unofficial pages.                                                                                                    |    |
| Official pages are those sanctioned by Northeastern Illinois University; unofficial pages are those not sanctioned by Northeastern Illinois University, including, but not limited to staff, faculty, student organizations, and student personal pages. Northeastern Illinois University has no control over and is not responsible for the accuracy or completeness of the contents of any unofficial page. Information in the many World Wide Web pages that are linked to Northeastern Illinois University sofficial home pages comes from a variety of sources. Some of this information comes from official Northeastern Illinois University sources, but much of it comes from unofficial and external to the University. Northeastern Illinois University does not necessarily author, edit, or monitor these unofficial pages and therefore cannot assume responsibility for their content. |    |
| The views and opinions expressed on any unofficial page are strictly those of the page author.                                                                                                    |    |
|                                                                                                    |    |
|                                                                                                    |    |
| Accept                                                                                                    | _  |

Step 8: After you receive the *Welcome* pop-up, click Close.

| Password                                     | and Account Man                                             | nagement Portal                                                                         | Logout 📀               |
|----------------------------------------------|-------------------------------------------------------------|-----------------------------------------------------------------------------------------|------------------------|
| Welcome, dance framing-fieldon               |                                                             |                                                                                         | My Accounts My Profile |
| Please provide answers to all s              | secret questions belo                                       | Profile Set Up Secret Questions                                                         | Preferences Messages   |
| A NOTE: Your security profile is incomplete. |                                                             |                                                                                         |                        |
| Select a question                            | Welcome Janice                                              | ecurity of your identity and accounts.                                                  | Re-type Your Answer    |
| Select a question                            | you must first se<br>After closing thi<br>all the questions | et up your "Secret Questions".<br>s message, please provide answers to<br>s shown here. | Re-type Your Answer    |
| Select a question                            | Close                                                       |                                                                                         | Re-type Your Answer    |
| Select a question                            | ¥                                                           | Answer                                                                                  | Re-type Your Answer    |
| Select a question                            | T                                                           | Answer                                                                                  | Re-type Your Answer    |
| Cancel Save Clear All                        |                                                             |                                                                                         |                        |

**Step 9:** Provide answers to all secret questions in case you need to reset the password in the future. Once finished, click **Save**.

| Password and                                 | d Account Manag     | ement Portal             | Logout 📀                     |
|----------------------------------------------|---------------------|--------------------------|------------------------------|
| Welcome, Janice Harring-Hendon               |                     |                          | My Accounts My Profile       |
|                                              |                     | Profile Set Up Secret Qu | estions Preferences Messages |
| Please provide answers to all sec            | ret questions below |                          |                              |
| A NOTE: Your security profile is incomplete. |                     |                          |                              |
|                                              |                     |                          |                              |
| What is your pet's name?                     | ¥                   | ····<br>Answer           | Re-type Your Answer          |
|                                              |                     |                          |                              |
| What elementary school did you attend?       | ▼                   | ······<br>Answer         | Re-type Your Answer          |
|                                              |                     |                          |                              |
| In which city were you born?                 | <b></b>             | ••••                     |                              |
|                                              |                     | Answer                   | Re-type Your Answer          |
|                                              |                     | ••••                     |                              |
| What is your favorite book?                  | •                   | Answer                   | Re-type Your Answer          |
|                                              |                     |                          |                              |
| What make was your first car or bike?        | ¥                   | ••••<br>Answer           | ····<br>Re-type Your Answer  |
|                                              |                     |                          | no type rour Anoner          |
| Cancel Save Clear All                        |                     |                          |                              |

Step 10: Once your answers are saved successfully, click Close.

| Welcome, Sanice                                                                                                    | e Hannig-Hendon                                                         |                                                                                                    |                                           | My Accounts My Profile                                                                                            |
|----------------------------------------------------------------------------------------------------|-------------------------------------------------------------------------|----------------------------------------------------------------------------------------------------|-------------------------------------------|----------------------------------------------------------------------------------------------------|
|                                                                                                    |                                                                         |                                                                                                    |                                           | Reset Passwords                                                                                                   |
| Account (or "acco                                                                                                    | ount group") for                                                        | password reset                                                                                                    |                                           |                                                                                                    |
|                                                                                                    |                                                                         |                                                                                                    |                                           |                                                                                                    |
| u may use the same nasswo                                                                                                    | ord for multiple accounts a                                             | nd account droups if it does not violate password rules                                                                                     |                                           |                                                                                                    |
| ou may use the same passwo                                                                                                    | ord for multiple accounts ar                                            | nd account groups if it does not violate password rules.                                                                                    |                                           |                                                                                                    |
| ou may use the same passwo<br>Application/Group                                                                                         | ord for multiple accounts ar<br>Account 🔺                               | nd account groups if it does not violate password rules.<br>Password Rules Last Reset C                                                     | 1                                         | Reset password Before                                                                                             |
| Application/Group  Application/Group  Application/Group  Assword Policy Enforce Identity System Active Directory RedHat LDAP Soncle Ans | Account Accounts ar<br>Account Account Jharring<br>Jharring<br>Jharring | nd account groups if it does not violate password rules.<br>Password Rules Last Reset O<br>Secret questions and answers saved successfully. | 46 PM<br>46 PM<br>46 PM<br>46 PM<br>46 PM | Reset password Before<br>6-Dec-2017 12:46 PM<br>6-Dec-2017 12:46 PM<br>6-Dec-2017 12:46 PM<br>6-Dec-2017 12:46 PM |

Step 11: Click on the Profile tab and write down your NEIU email address.

| Passwo                                                                                                    | rd and Account                                         | t Manageme           | ent Portal                                             | Logout ?         |
|----------------------------------------------------------------------------------------------------|--------------------------------------------------------|----------------------|--------------------------------------------------------|------------------|
| Welcome, Janice Harring-Hendor                                                                                       | n                                                      |                      | My Account                                             | s My Profile     |
|                                                                                                    | Pro                                                    | rofile Set Up Secret | t Questions Preferences                                | Messages         |
| Personal Information                                                                                                 |                                                        |                      |                                                        |                  |
| * First Name: Janice<br>Job Department:<br>Email Address: J-HarringHendon6@gtes<br>Mobile Phone: 7738925337<br>City: | * Last Name: Har<br>Job Title: Phone: Pager: State: Se | arring-Hendon        | Middle Name: Manager: Home Phone: Street: Postal Code: |                  |
| Discard Changes Submit                                                                                               |                                                        |                      |                                                        | * Required field |

**Step 12:** Once you have claimed your account successfully and note Net ID and Email Address then **Logout** from the portal.

|                                                                                                    | Password and Accour                                                                                                    | it Managemer                                    | it Portai                                                                                                    |                                                                                                    |
|----------------------------------------------------------------------------------------------------|----------------------------------------------------------------------------------------------------|-------------------------------------------------|----------------------------------------------------------------------------------------------------|----------------------------------------------------------------------------------------------------|
| Welcome, Janice                                                                                                   | Harring-Hendon                                                                                                    |                                                 |                                                                                                    |                                                                                                    |
|                                                                                                    |                                                                                                    |                                                 |                                                                                                    | My Accounts My Profile                                                                                                    |
|                                                                                                    |                                                                                                    |                                                 |                                                                                                    | Reset Passwords                                                                                                    |
| Account (or "acco                                                                                                 | unt group") for password                                                                                                    | reset                                           |                                                                                                    |                                                                                                    |
| Account for acco                                                                                                  |                                                                                                    |                                                 |                                                                                                    |                                                                                                    |
| Account for acco                                                                                                  | and group fior pacemoral                                                                                                    |                                                 |                                                                                                    |                                                                                                    |
|                                                                                                    | ant group y for pacenoral                                                                                                    |                                                 |                                                                                                    |                                                                                                    |
| ou may use the same password                                                                                      | d for multiple accounts and account groups                                                                                                    | s if it does not violate pass                   | word rules.                                                                                                    |                                                                                                    |
| ou may use the same passwork                                                                                      | d for multiple accounts and account groups                                                                                                    | s if it does not violate pass                   | word rules.                                                                                                    |                                                                                                    |
| ou may use the same passwork                                                                                      | d for multiple accounts and account groups                                                                                                    | s if it does not violate pass<br>Password Rules | word rules.<br>Last Reset On                                                                                                    | Reset password Before                                                                                                    |
| Application/Group                                                                                                 | d for multiple accounts and account groups<br>Account                                                                                                    | s if it does not violate pass<br>Password Rules | word rules.<br>Last Reset On                                                                                                    | Reset password Before                                                                                                    |
| Application/Group<br>Password Policy Enforce<br>Identity System                                                   | d for multiple accounts and account groups Account  Account  iment jharringhen6                                                                                                    | s if it does not violate pass<br>Password Rules | word rules.<br>Last Reset On<br>9-Jun-2017 12:46 PM                                                                                             | Reset password Before<br>6-Dec-2017 12:46 PM                                                                                             |
| Application/Group<br>Application/Group<br>Application/Group<br>Identity System<br>Active Directory                | d for multiple accounts and account groups<br>Account Account account groups<br>ement<br>jharringhen6<br>jharringhen6                                                                                                    | s if it does not violate pass<br>Password Rules | word rules.<br>Last Reset On<br>9-Jun-2017 12:46 PM<br>9-Jun-2017 12:46 PM                                                                      | Reset password Before<br>6-Dec-2017 12:46 PM<br>6-Dec-2017 12:46 PM                                                                      |
| Application/Group<br>Password Policy Enforce<br>Identity System<br>Active Directory<br>RedHat LDAP                | d for multiple accounts and account groups<br>Account Account<br>iment<br>jharringhen6<br>jharringhen6                                                                                                    | s if it does not violate pass<br>Password Rules | word rules.<br>Last Reset On<br>9-Jun-2017 12:46 PM<br>9-Jun-2017 12:46 PM<br>9-Jun-2017 12:46 PM                                               | Reset password Before<br>6-Dec-2017 12:46 PM<br>6-Dec-2017 12:46 PM<br>6-Dec-2017 12:46 PM                                               |
| Application/Group<br>Password Policy Enforce<br>Identity System<br>Active Directory<br>RedHat LDAP<br>SunLDAP     | d for multiple accounts and account groups Account Account pharringhen6 pharringhen6 pharringhen | s if it does not violate pass<br>Password Rules | word rules.<br>Last Reset On<br>9-Jun-2017 12:46 PM<br>9-Jun-2017 12:46 PM<br>9-Jun-2017 12:46 PM<br>9-Jun-2017 12:46 PM                        | Reset password Before<br>6-Dec-2017 12:46 PM<br>6-Dec-2017 12:46 PM<br>6-Dec-2017 12:46 PM<br>6-Dec-2017 12:46 PM                        |
| Application/Group<br>Password Policy Enforce<br>Identity System<br>Active Directory<br>RedHat LDAP<br>Google Apps | d for multiple accounts and account groups<br>Account Account<br>jharringhen6<br>jharringhen6<br>jharringhen6<br>jharringhen6<br>jharringhen6<br>jharringhen6                                                                                                    | s if it does not violate pass<br>Password Rules | word rules.<br>Last Reset On<br>9-Jun-2017 12:46 PM<br>9-Jun-2017 12:46 PM<br>9-Jun-2017 12:46 PM<br>9-Jun-2017 12:46 PM<br>9-Jun-2017 12:46 PM | Reset password Before<br>6-Dec-2017 12:46 PM<br>6-Dec-2017 12:46 PM<br>6-Dec-2017 12:46 PM<br>6-Dec-2017 12:46 PM<br>6-Dec-2017 12:46 PM |

**Step 13:** Return to NEIUport <u>https://neiuport.neiu.edu</u> and login with your NetID and password.